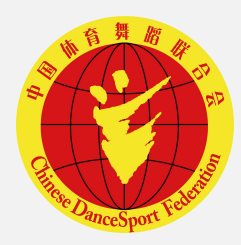

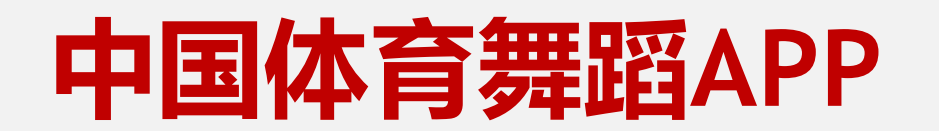

事报名系统 碁 使 说 用 明

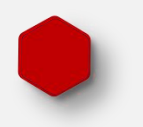

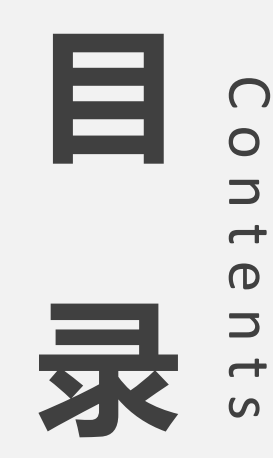

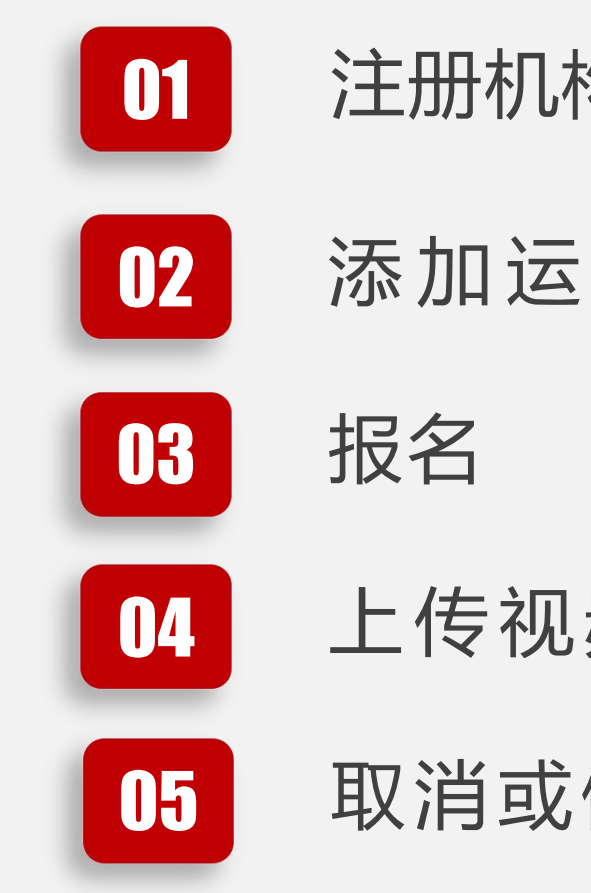

注册机构用户

添加运动员

上传视频

取消或修改报名

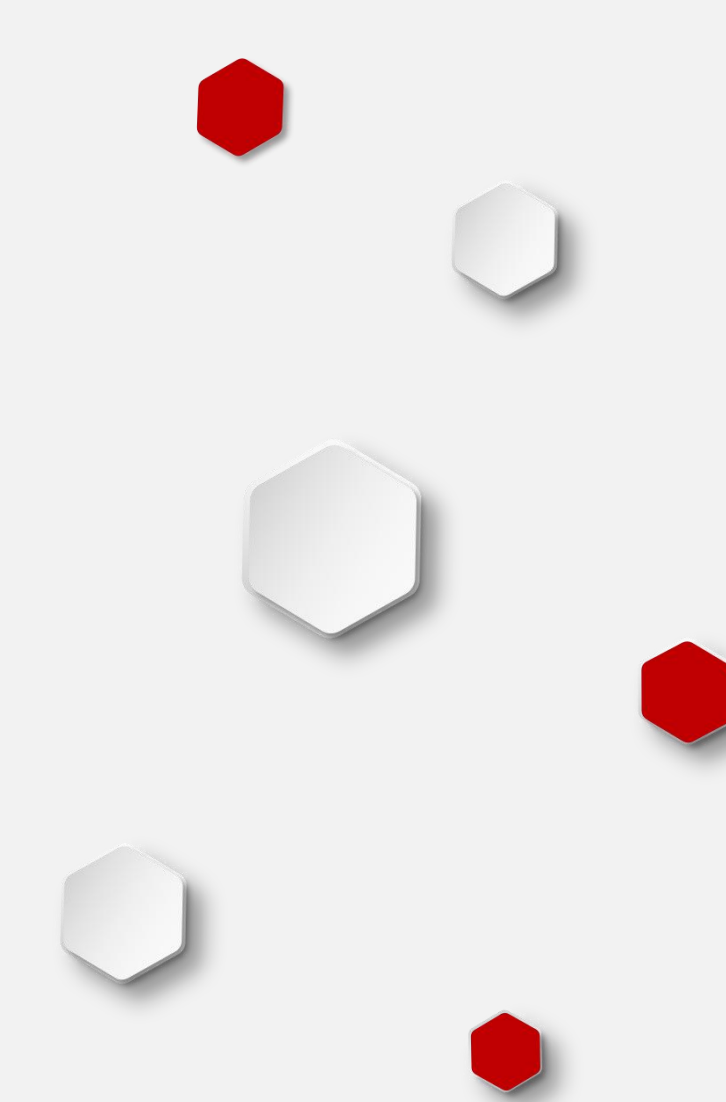

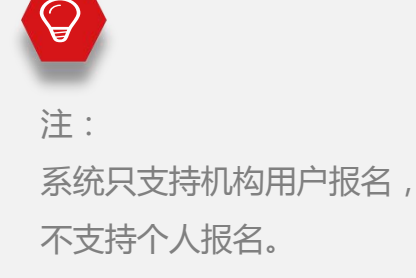

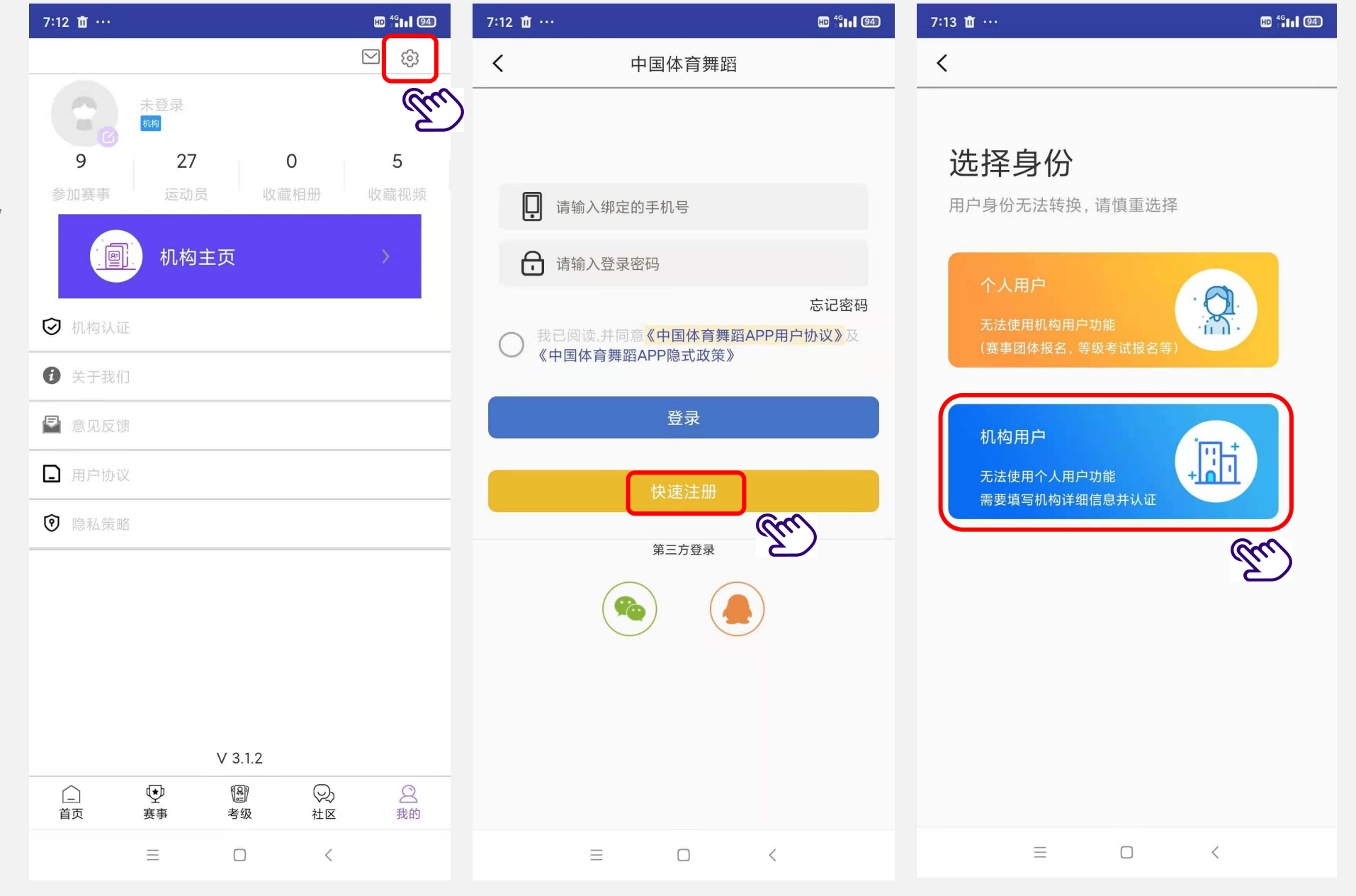

注: 设置密码和机构信息。 带红色\*的为必填项。

 $\bigcirc$ 

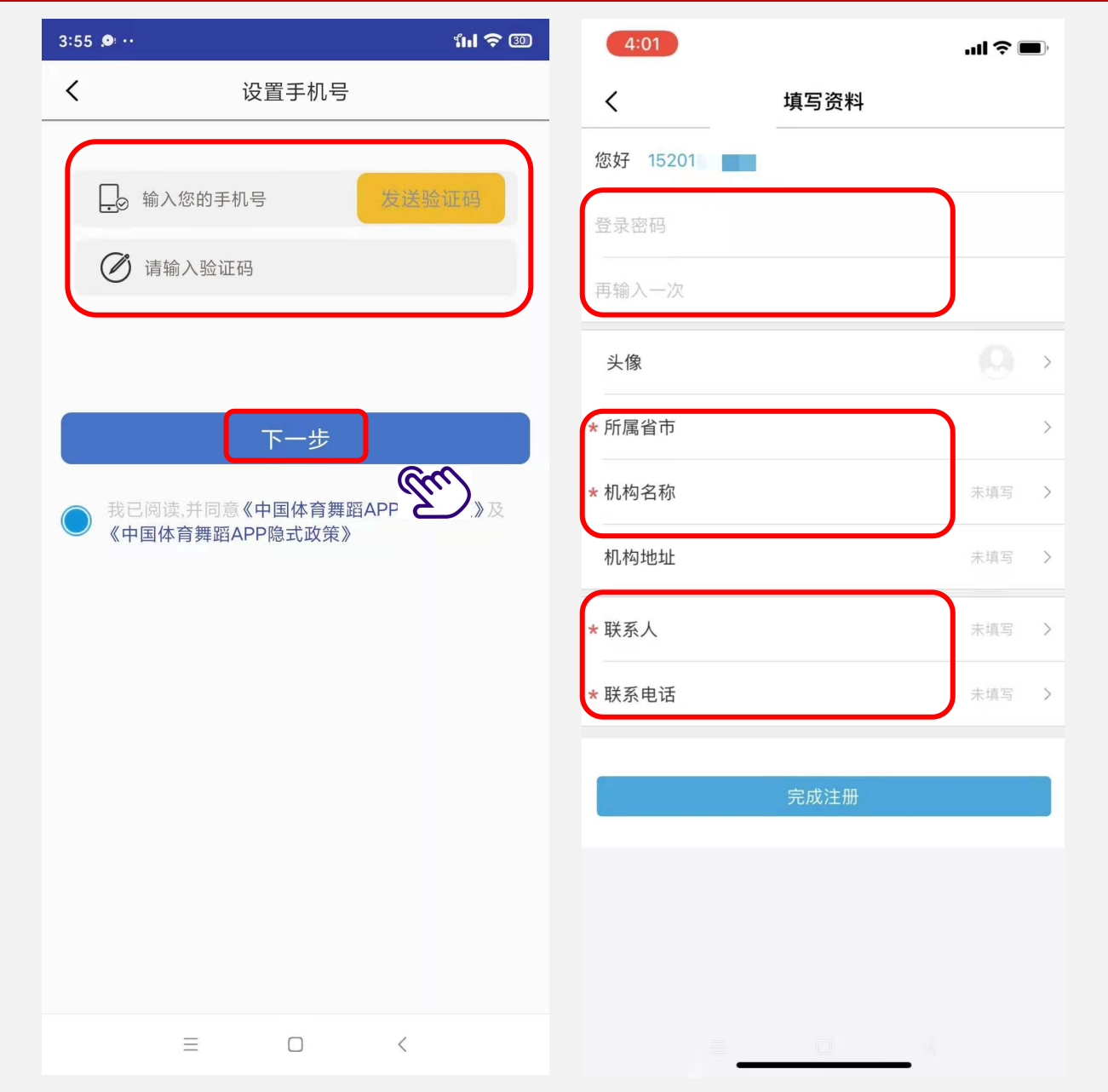

 $\bigcirc$ 

## 添加运动员

注: 只需填写以下4项 证件 证件号码、 姓名、 运动员类型。

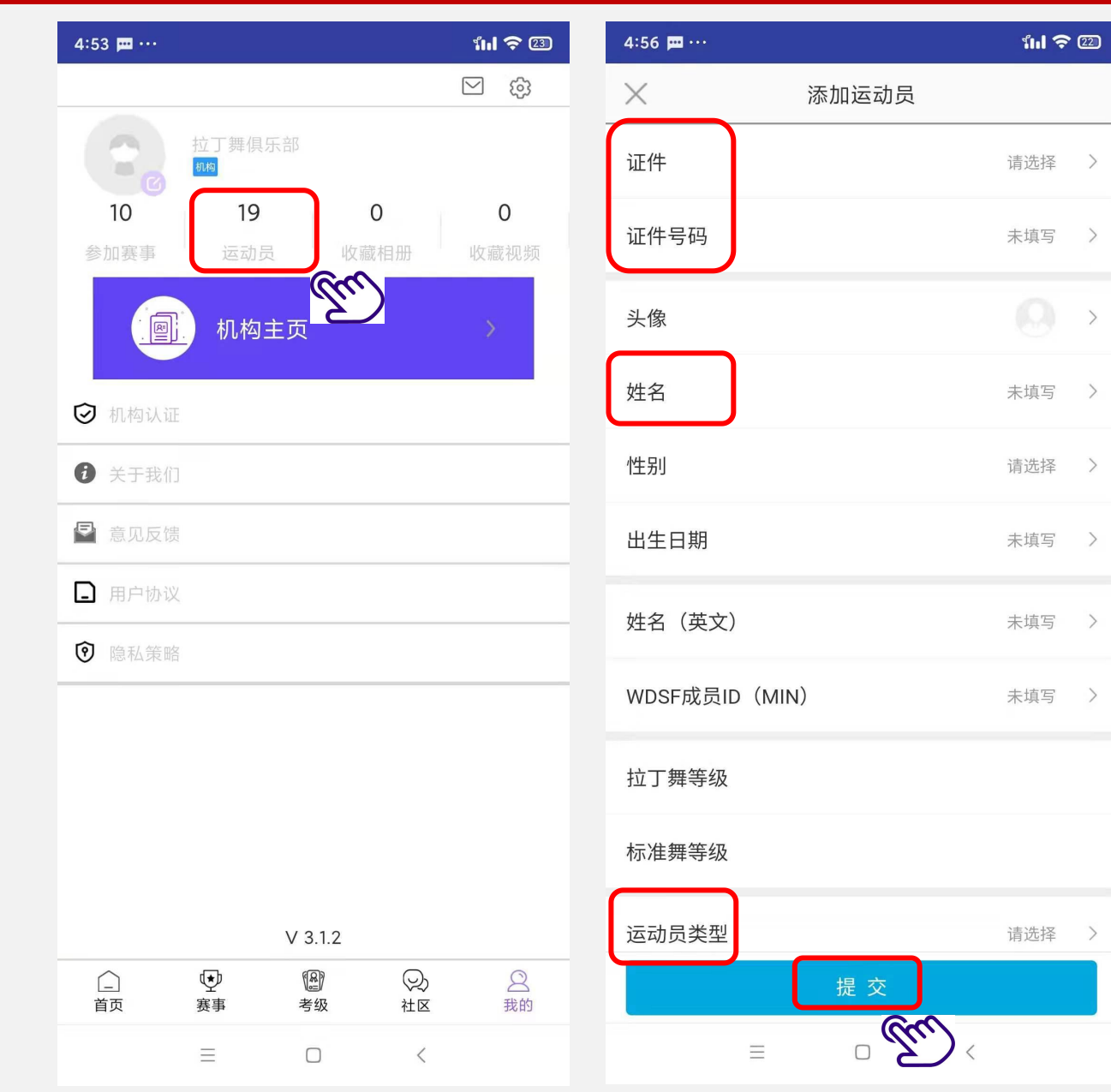

# 3.1 报名——选择运动员

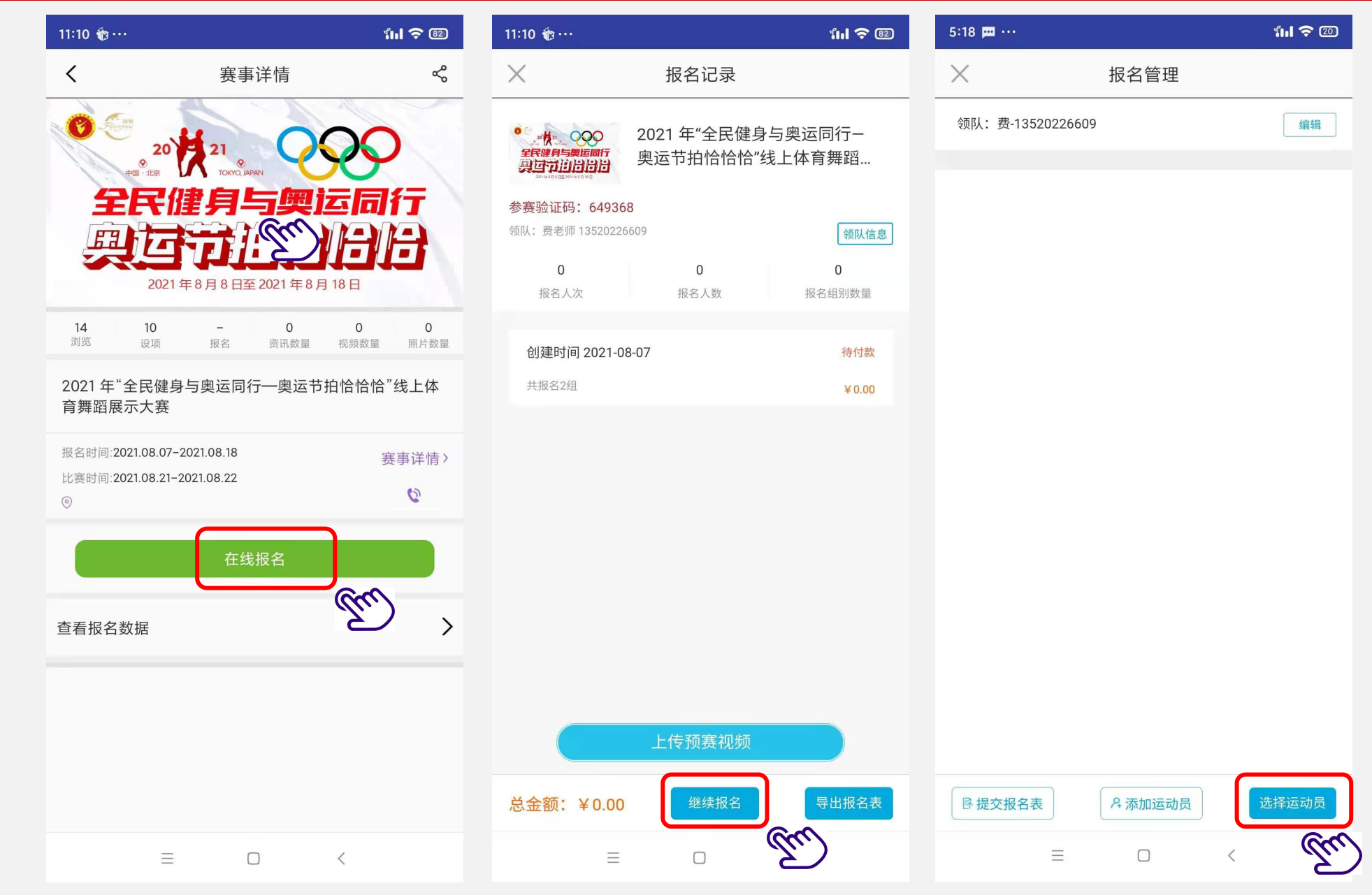

#### 报名——选择组别 **3.2**

 $\bigcirc$ 注: 单人组别,选择1名运动员 双人组别,选择2名运动员

六人组别,选择6名运动员

依此类推,根据组别要求,选择 相应数量的运动员。

| 5.18 📖 ••• |       |           | <b>111</b> 🗢 💷 |
|------------|-------|-----------|----------------|
| ×          | 选择运动员 |           |                |
| 请输入运动员姓名   |       | $\otimes$ | 搜索             |
| 张艺 🕈       |       |           | <b>P</b> +     |
| 2004.03.12 |       |           | 添加             |
| 王琳 🖌       |       |           | 2,             |
| 2005.06.01 |       |           | 已添加            |
| 张亮亮 🖌      |       |           | 2 Cu           |
| 2006.03.01 |       |           | 添加             |
| 杨洋 ♂       |       |           | 2+             |
| 2003.05.10 |       |           | 添加             |
| 杨紫 🖌       |       |           | 2+             |
| 2002.09.05 |       |           | 添加             |
| 王永 🕈       |       |           | 2+             |
| 2010.07.12 |       |           | 添加             |
| 于夕 🖌       |       |           | 2              |
| 2011.06.15 |       |           | 添加             |
| 闫雨墨 ✔      | )     |           | 2              |
| 2014.05.06 |       |           | 添加             |
| 闫雨馨 ✔      | )     |           | 2              |
| A 添加运动员    | 已选运动员 |           | 选择设项           |
| =          |       | <         |                |

 $\bigcirc$ 

注:

多个组别。

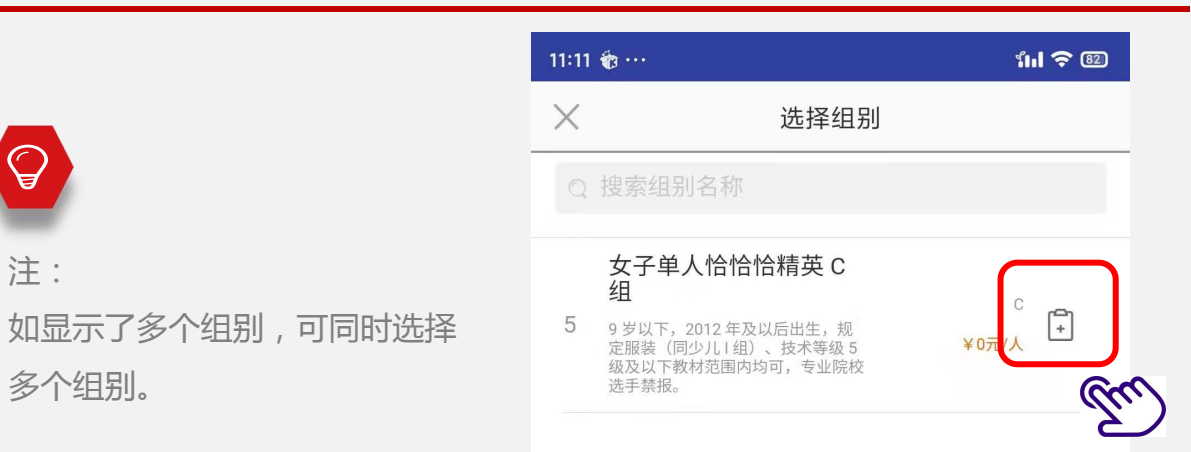

|   | 报名 |   |
|---|----|---|
| Ξ |    | < |

# 4 报名——提交报名表和缴费

注:系统支持提交多张报名表。

| 6:09 🛱 …                                                         | <b>ini 今</b> 💷    | 11:10 🏶 ···                                                                                | 111 <b>?</b> 82       | 6:15 💻 ···                                                                             | <b>ini \$</b> 66 |
|------------------------------------------------------------------|-------------------|--------------------------------------------------------------------------------------------|-----------------------|----------------------------------------------------------------------------------------|------------------|
| ─────────────────────────────────────                            |                   | ★ 报名记录                                                                                     |                       | ※ 报名管理                                                                                 |                  |
| 领队:费-13520226609                                                 | 编辑                | ● 2021 年"全民健                                                                               | 身与奥运同行-               | 领队:费-13520226609                                                                       |                  |
| 1 113:业余少年14-17岁男子<br>2007-2004年间出生:专业、高等院校选手<br>参赛选手: O 张芝      | C<br>¥240/人<br>删除 | <ul> <li>奥运节扫恰恰恰</li> <li>参赛验证码: 649368</li> <li>领队: 费老师 13520226609</li> <li>0</li> </ul> | "线上体育舞蹈…<br>领队信息<br>0 | 1 113:业余少年14-17岁男子<br>2007-2004年间出生:专业、高等院校选手<br>参赛选手: O 张艺                            | C<br>¥240/人      |
| 2 257:少儿十岁以上女子单人<br>2011年及以前出生。历届湖南省体育舞蹈<br>参赛选手: ① 王琳           | C<br>¥300/人<br>删除 | 报名人次 报名人数<br>创建时间 2021-08-07                                                               | 报名组别数量                | <ul> <li>2 257:少儿十岁以上女子单人</li> <li>2011年及以前出生。历届湖南省体育舞蹈</li> <li>参赛选手: ① 王琳</li> </ul> | C<br>¥300/人      |
| <ul> <li>258:少儿十岁以上女子单人</li> <li>2011年及以前出生。历届湖南省体育舞蹈</li> </ul> | R<br>¥300/人       | 2241414                                                                                    | <u>En</u>             | <ul> <li>3 258:少儿十岁以上女子单人</li> <li>2011年及以前出生。历届湖南省体育舞蹈</li> </ul>                     | R<br>¥300/人      |
| 沙 <b>贡</b> 边子。 工 外                                               | עלינות            |                                                                                            |                       | ⊘预处于, 工州                                                                               |                  |
|                                                                  |                   |                                                                                            |                       |                                                                                        |                  |
|                                                                  |                   | 上传预赛视频                                                                                     |                       |                                                                                        |                  |
| ◎ 提交报名表                                                          | 选择运动员             | 总金额: ¥0.00 继续报名                                                                            | 导出报名表                 | 总金额: ¥840.00                                                                           | 去支付              |
| (m)                                                              |                   | = 0                                                                                        | /                     | = 0 /                                                                                  |                  |

# 5.1 上传视频

注:

 $\mathbf{A}$ 

报名且支付成功后,开始上传视频。

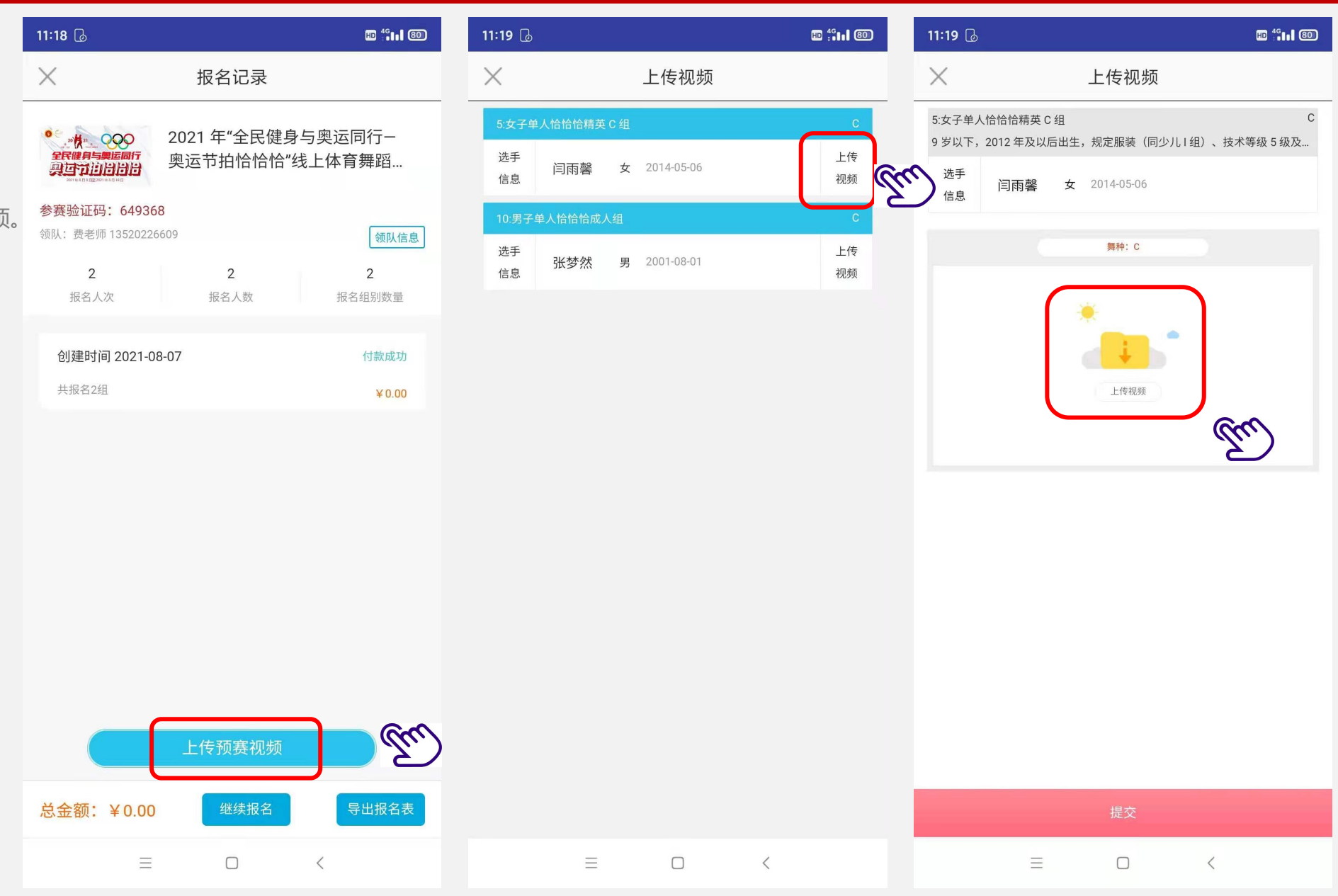

## 5.2 上传视频

 $\mathbf{A}$ 

注: 视频状态显示"已提交"代表上传 成功。

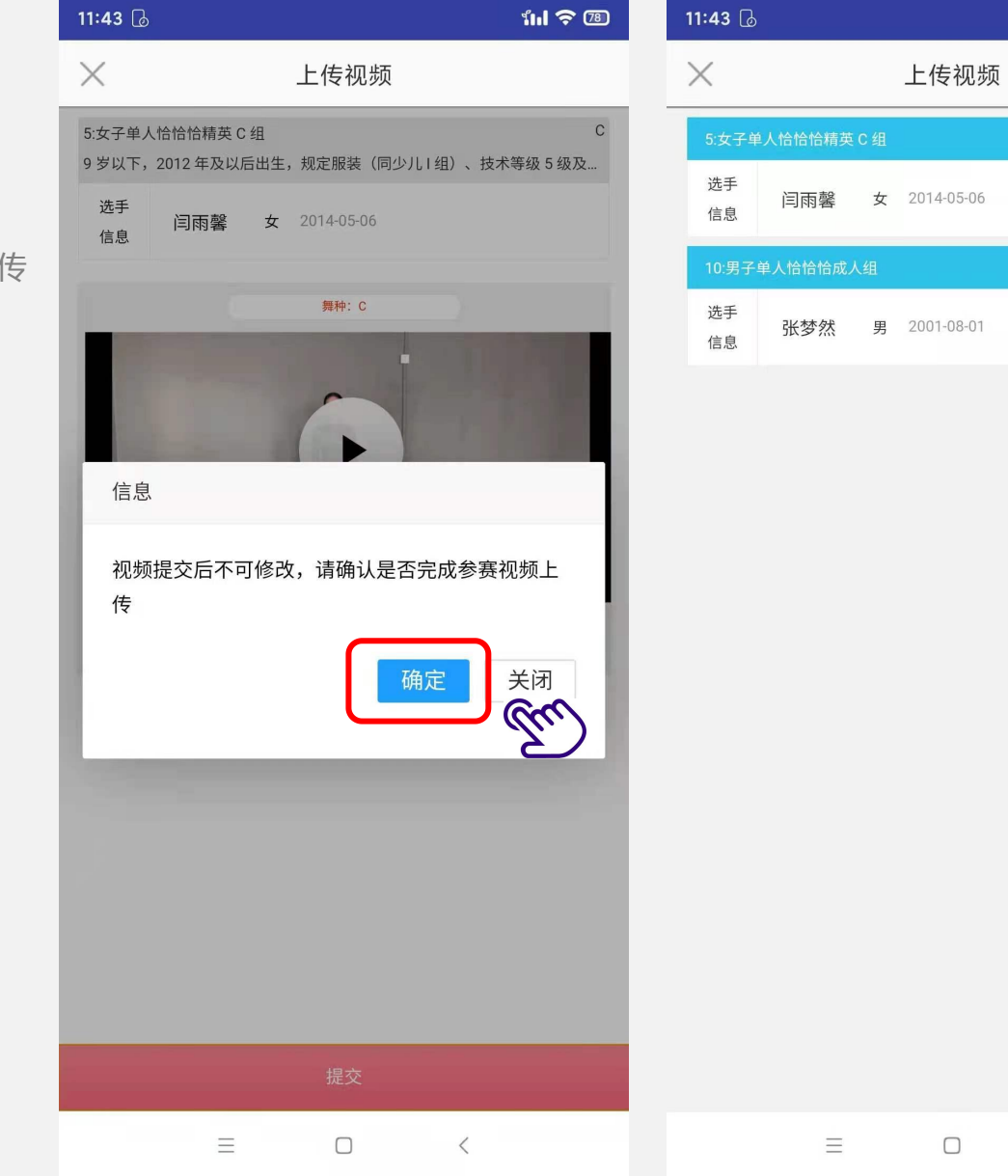

111 <del>?</del> 🗷

已提交

上传

视频

<

# 取消报名表

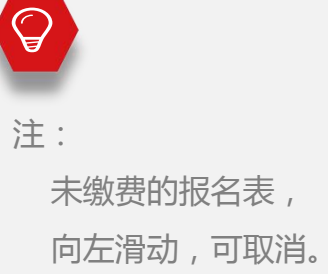

| 6:12 프 …                                                                                                    | <b>ini </b> 84     | 6:12 🟛 …                        |                        | <b>ini 今</b> 84        |
|----------------------------------------------------------------------------------------------------|--------------------|---------------------------------|------------------------|------------------------|
| ─────────────────────────────────────                                                                                                    |                    | ×                               | 报名记录                   |                        |
| ●<br>"锦鲲杯"2021年湖南行<br>2021年海馬市大化時期時期<br>1021年湖南行<br>1021年湖南行<br>1021年湖南行<br>日本町東西部市<br>1021年湖南行<br>日本町東西部市<br>1021年湖南行<br>日本町東西部市<br>1021年湖南行 | 省第二十八<br>中国·长沙…    |                                 | 锦鲲杯"2021年湖<br>畐体育舞蹈锦标赛 | 南省第二十八<br>暨中国·长沙…      |
| <b>参赛验证码: 916190</b><br>领队:费13520226609                                                                                                    | 领队信息               | 参赛验证码:916190<br>领队:费13520226609 |                        | 领队信息                   |
| 3 2<br>报名人次 报名人数                                                                                                    | <b>3</b><br>报名组别数量 | <b>3</b><br>报名人次                | <b>2</b><br>报名人数       | <b>3</b><br>报名组别数量     |
| 创建时间 2021-07-20<br>共报名3组                                                                                                    | 待付款<br>¥840.00     | 2021-07-20                      | 待<br>¥84               | <sup>付款</sup> 取消<br>报名 |
|                                                                                                    | Gu                 |                                 |                        |                        |
|                                                                                                    |                    |                                 |                        |                        |
|                                                                                                    |                    |                                 |                        |                        |
|                                                                                                    |                    |                                 |                        |                        |
|                                                                                                    |                    |                                 |                        |                        |
| 总金额: ¥840 继续报名                                                                                                    | 导出报名表              | 总金额: ¥840                       | 继续报名                   | 导出报名表                  |
|                                                                                                    |                    | =                               |                        | <                      |

## 修改报名表

6:29 📼 ···

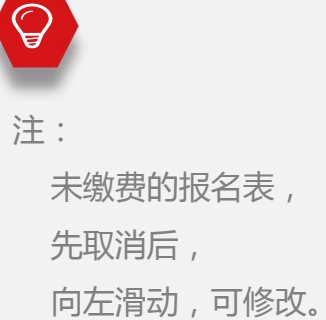

| メ 报名记录                                                                                                    | ※ 报名记录                                                                                                    | ※ 报名记录                                                                                                    |
|----------------------------------------------------------------------------------------------------|----------------------------------------------------------------------------------------------------|----------------------------------------------------------------------------------------------------|
| ● 《 编辑标"<br>2019 #46 至 - 5 人 版 的 角度 10 年<br>19 年 2019 #10 年 2019 年 湖南省第二十八<br>届体育舞蹈锦标赛暨中国·长沙                    | ● 《 "锦鲲杯"<br>2021年湖南省第二十八<br>届体育舞蹈锦标赛暨中国·长沙                                                                     | ● 《 编辑标"<br>2021年現前:第二十八日月月间的年<br>年度 日本市政府市场<br>日本 中国<br>日本 中国<br>日本<br>日本 中国<br>日本<br>日本 中国<br>日本<br>日本<br>日本<br>日本<br>日本<br>日本<br>日本<br>日本<br>日本<br>日本<br>日本<br>日本<br>日本 |
| 参赛验证码: 916190       领队: 费 13520226609       领队信息         3       2       3         报名人次       报名人数       报名组别数量 | 参赛验证码: 916190       领队: 费 13520226609       领队信息         3       2       3         报名人次       报名人数       报名组别数量 | 参赛验         人信息           领队:         提示         人信息           修改后将替换现有报名表,是否替<br>换?         量                                                                                                    |
| <b>创建时间 2021-07-20</b> 已取消<br>共报名3组 ¥ 840.00                                                                    | 2021-07-20<br>已取消<br>¥840.00                                                                                    | 2021-0 文                                                                                                    |
| Tu.)                                                                                                    | Tu                                                                                                    | <u>En</u>                                                                                                    |
|                                                                                                    |                                                                                                    |                                                                                                    |
|                                                                                                    |                                                                                                    |                                                                                                    |
|                                                                                                    |                                                                                                    |                                                                                                    |
| 总金额: ¥840                                                                                                    | 总金额: ¥ 840 继续报名 导出报名表                                                                                           | 总金额:¥840 继续报名 导出报名表                                                                                                    |
|                                                                                                    |                                                                                                    |                                                                                                    |

**ʻili ?** 💷

6:30 🚥 …

111 **?** 🗵

**śul ?** 🗵

6:29 🚥 ···

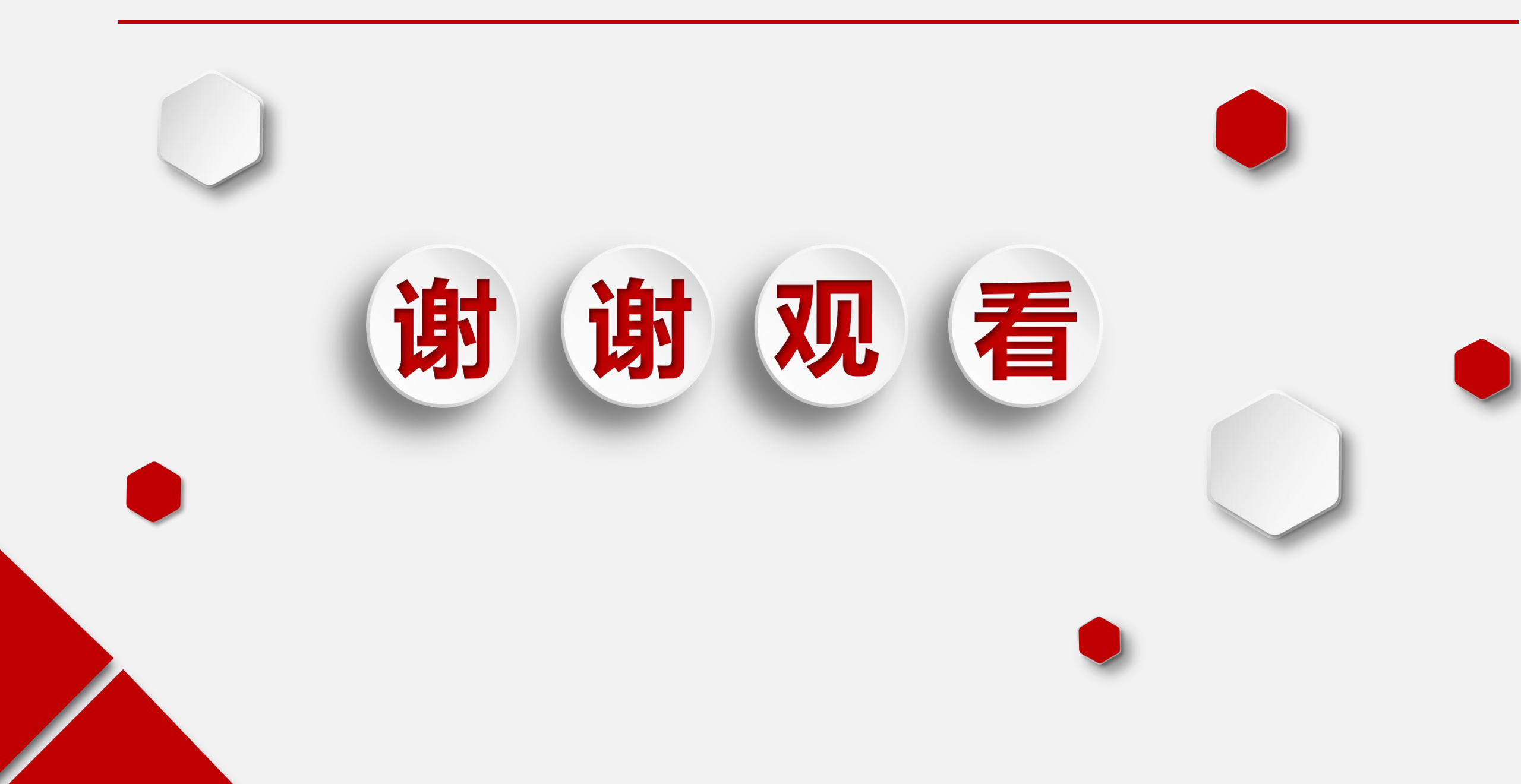